| Wi-Fi Smart Plug<br>NSH-1000                                                                                                    | <ul> <li>What's in the Box         Wi-Fi Smart Plug x 1         User Manual x 1     </li> <li>At a Glance         <ol> <li>Socket Panel             <li>Finane Resistant Material</li></li></ol></li></ul>                                                                                                    | <ul> <li>Note: The On/Off button can be used as a restore button. Hold it to change the flashing speed and it will restore your smart plug to its factory settings.</li> <li>▶ Parameters</li> <li>Model Number: NSH-1000</li> <li>Rated Voltage: 100-240V</li> <li>Rated Voltage: 100-240V</li> <li>Rated Voltage: 100-260°C</li> <li>Working Temperature: 100 - 60°C</li> <li>Wi-Fi: Frequency: 24 GHz</li> <li>Total Power Output (Max.): 2200W</li> <li>▶ Installing the "Smart Life apf from the Google Play Store<sup>™</sup>. Apple App Store<sup>™</sup>. or by scanning the GR code.</li> <li>2. Torgister an account: juny to wan all address or phone number. If you choose to enter your phone number, a verification code will be texted to you. No registration code is necessary via email.</li> </ul>                                                                                               | <image/> <text><text><section-header><section-header><section-header></section-header></section-header></section-header></text></text>                                                                                                    | <ul> <li>app screen and choose your device type (Electrical Outlet) to add the device.</li> <li>3. Follow the in-app instructions to connect the Smart Plug to your W.F.F network.</li> <li>4. One connected, the connection will prompt in the Smart Life app. Click 'Done'.</li> <li>5. Now you may control the Smart Plug through the Smart Life app. Click 'Done'.</li> <li>6. Now you may control the Smart Plug through the Smart Life app. Click 'Done'.</li> <li>7. Make sure AP Mode configuration is initiated: the indicator light blinks slowly.</li> <li>7. The Mode' me the two seconds) when in AP Mode. If not in AP Mode, press and hold the power button on the Smart Plug for 6 seconds until the indicator light blinks slowly.</li> <li>9. The two Node' in the upper right-hand corner of the Smart Life ps screen and select the device type (Electrical Outlet).</li> <li>9. Click 'Mode' in the top right-hand corner of the 'Add Device' tab to add the device.</li> <li>4. Follow the in-app instructions to connect the Smart Plug to your W.F.F in tetwork.</li> </ul> | <ol> <li>Once connected, the connection app. Click "Done"</li> <li>You way now control the Smart II</li> <li>Getting to Know "S         A. Devices     </li> <li>You can add devices to Smart Life upper right-hand corner of the screet of the screet of the scree</li></ol> |
|----------------------------------------------------------------------------------------------------|----------------------------------------------------------------------------------------------------|----------------------------------------------------------------------------------------------------|----------------------------------------------------------------------------------------------------|----------------------------------------------------------------------------------------------------|----------------------------------------------------------------------------------------------------|
| Safety Information<br>The Smart Plug is recommended for use only indoors and in a dry<br>location. The power outlet should be used within it's published<br>outlet rating, as detailed in the instructions. Please contact the seller for a replacement if there is any damage<br>caused by transportation. Please puig the Smart Plug into the outlet in proper condition, and<br>away from children. Please do not disassemble the Smart Plug, as it may cause<br>damage to the device or cause a safety concern. | ▶ Using Amazon Alexa <sup>™</sup><br>You can also choose to voice control your Smart Plug via the Amazon<br>Alexa app. To set up, follow these steps:<br>1. Sign in to your Amazon Alexa account. If you do not have an<br>account, you must first download the Alexa app from the Google<br>Play Store <sup>™</sup> or Apple App Store <sup>™</sup> . Once downloaded, register an<br>account.<br>2. After logging in, choose the local Wi-Fi network you wish to<br>operate from.<br>3. Choose the Skills option in the option bar and search for "Smart<br>Life" in the search bar.<br>4. Select "Smart Life" in the results, and click "Enable"<br>5. Input the user name and password you registered with. A<br>prompt will appear to tell you that Alexa <sup>™</sup> has successfully been<br>linked with Smart Life.<br>Note: For further details regarding setting up smart devices on the<br>Alexa app, refer to the Amazon website. | ▶ Using Google Assistant™<br>You can also choose to voice control your Smart Plug via the Google<br>Assistant app. To set up, follow these steps:<br>1. Sign in to your Google Home™ account. If you do not have an<br>account, you must first download the Alexa app from the Google<br>Play Store™ or Apple App Store™. Once downloaded, register an<br>account. <ol> <li>Anose the local Wi-Fi network you wish to<br/>operate from.</li> <li>Choose the Solids option the Apple App Store™. Once downloaded<br/>the user the search har.</li> <li>Select "Smart Life" in the search for<br/>"Smart Life" in the search and and password your registered with. A<br/>prompt will appear to tell you that Google Home has successfully<br/>been linked with Smart Life.</li> <li>Note: For further details regarding setting up smart devices on the<br/>Google Home app, refer to the Google website.</li> </ol> | Controlling Your Smart Plug<br>After linking Amazon Alexa or Google Home to Smart Life, you will be<br>able to control your Smart Plug using just your voice.<br>1. Discovering devices. First, you need to discover the device<br>that has been linked via Smart Life on your Alexa or Google<br>Home app.<br>2. Once the device has been discovered, you will be notified of<br>a successful discovery.<br>3. You may now operate your plug by voice, saying "Hey Alexa"<br>or "Ok Google".<br>4. Supported Skill List<br>You can control devices as detailed below:<br>"Alexa, turn off (Fridge Socket)" | Note: The name of the device must be consistent with the addition of the Smart Life app.                                                                                                    | Warranty<br>This Wi-Fi Smart Plug is covered b<br>NAXA for the original purchaser th<br>defects in workmanship and mater<br>date of purchase (damages throug<br>aleration, misuse, neglect, acciden<br>than the authorized service center,<br>included). During the warranty period and up<br>product will be replaced when retu<br>purchase.                                                                                                    |
| -9-                                                                                                    | - 10 -                                                                                                    | - 11 -                                                                                                    | - 12 -                                                                                                    | -13 -                                                                                                    | - 14 -                                                                                                    |

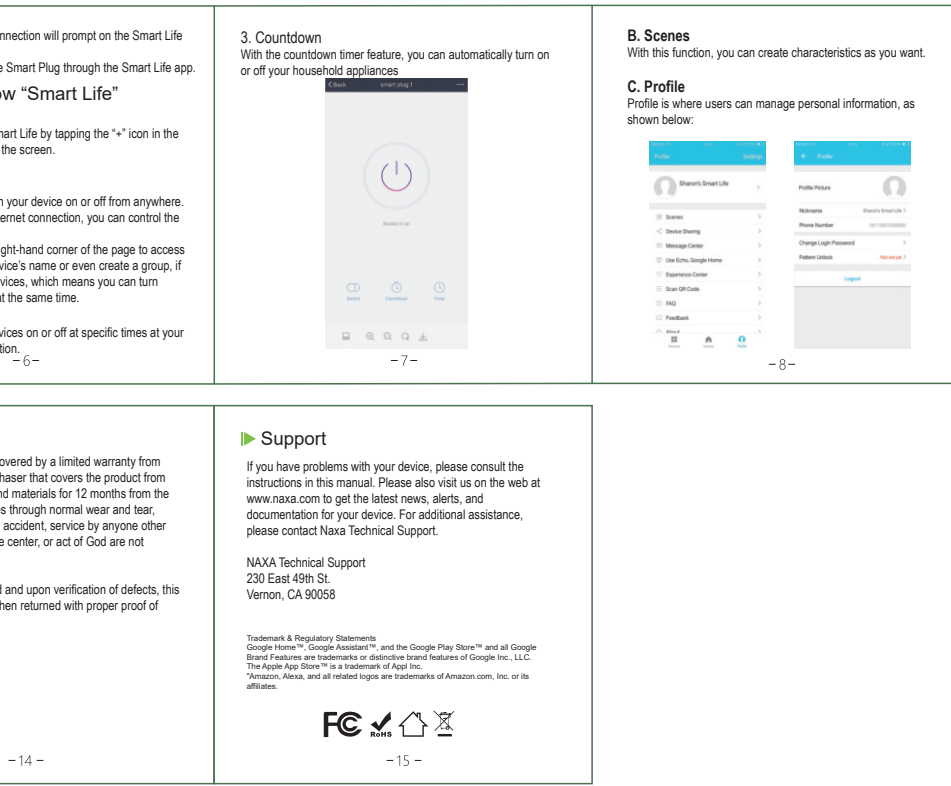